Step 1: Go to www.dom.edu and click on "current students" along the top menu bar

## Step 2: Click on the "myDU" icon

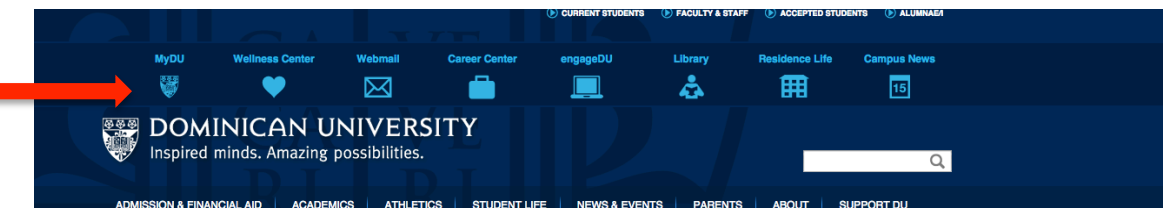

**Step 3:** Login using your DU username and password (same as your Canvas username and password)

| VERSITY<br>sibilities. | myDl             | Username: ranallo           | Password: ••••              | Login Forgot y | our Password?    |  |
|------------------------|------------------|-----------------------------|-----------------------------|----------------|------------------|--|
| Resources              | Campus Life At   | hletics                     |                             |                |                  |  |
| myDU                   |                  |                             |                             |                |                  |  |
| Welcome to             | myDU!            |                             |                             | ?              | Add/Drop Courses |  |
| myDU is a we           | ebsite where you | can log in to get personali | zed information and other s | ervices.       |                  |  |

**Step 4:** You will see a screen that asks you to review your emergency contact information. You can review/update it now or choose "review later." You must pick one before moving on.

| _ <b>_</b>                                                                |                                                                                                    |
|---------------------------------------------------------------------------|----------------------------------------------------------------------------------------------------|
| E                                                                         | nergency Contact Review                                                                                                    |
|                                                                           | Annual Review of Emergency Contact Information                                                                                                    |
|                                                                           |                                                                                                    |
|                                                                           |                                                                                                    |
| omin                                                                      | can University asks that you review your Emergency Contact Information annually, with                                                                                                    |
| he re                                                                     | iew period beginning the 15th of August. Everyone will be asked to review their                                                                                                    |
|                                                                           | tion at the beginning of the new academic year regardless of whether a year has elanced                                                                                                    |
| ince                                                                      | ntion at the beginning of the new academic year regardless of whether a year has elapsed<br>ne last review.                                                                                                    |
| ince                                                                      | ition at the beginning of the new academic year regardless of whether a year has elapsed<br>ie last review.                                                                                                    |
| ince<br>fou a                                                             | ition at the beginning of the new academic year regardless of whether a year has elapsed<br>ie last review.<br>• seeing this information because it has been a year since your last review, it is the start<br>w academic year, or you have never reviewed the information.                                                                                                    |
| ince<br>fou a<br>of a n                                                   | ition at the beginning of the new academic year regardless of whether a year has elapsed<br>ne last review.<br>e seeing this information because it has been a year since your last review, it is the start<br>w academic year, or you have never reviewed the information.                                                                                                    |
| fou an<br>of a no                                                         | ation at the beginning of the new academic year regardless of whether a year has elapsed<br>the last review.<br>e seeing this information because it has been a year since your last review, it is the start<br>w academic year, or you have never reviewed the information.<br>e 'Review Now' button to review and revise your Emergency Contact information. You will be<br>provider the information again in a year.                                                                                                    |
| fou and for a new click the sked                                          | ation at the beginning of the new academic year regardless of whether a year has elapsed<br>the last review.<br>Is seeing this information because it has been a year since your last review, it is the start<br>w academic year, or you have never reviewed the information.<br>Preview Now' button to review and revise your Emergency Contact information. You will be<br>review the informaton again in a year.                                                                                                    |
| fou an<br>of a n<br>Click th<br>sked                                      | <ul> <li>a the beginning of the new academic year regardless of whether a year has elapsed the last review.</li> <li>b seeing this information because it has been a year since your last review, it is the start w academic year, or you have never reviewed the information.</li> <li>c 'Review Now' button to review and revise your Emergency Contact information. You will be preview the information again in a year.</li> <li>c 'Review Later' button to skip the review process and enter myDU. Please note that you will be</li> </ul>                                                                                                    |
| ince<br>fou an<br>of a no<br>Click the<br>asked<br>Click the<br>asked     | <ul> <li>a seeing this information because it has been a year since your last review, it is the start w academic year, or you have never reviewed the information.</li> <li>a <b>Review Now'</b> button to review and revise your Emergency Contact information. You will be review the information again in a year.</li> <li><b>Review Later'</b> button to skip the review process and enter myDU. Please note that you will be gain to review the information on your new login attempt.</li> </ul>                                                                                                    |
| ince<br>fou an<br>of a n<br>Click th<br>asked<br>Click th<br>asked        | <ul> <li>a seeing this information because it has been a year since your last review, it is the start w academic year, or you have never reviewed the information.</li> <li>a Review Now' button to review and revise your Emergency Contact information. You will be review the information again in a year.</li> <li>a Review Later' button to skip the review process and enter myDU. Please note that you will be gain to review the information on your new login attempt.</li> </ul>                                                                                                    |
| <b>fou an</b><br><b>fot a n</b><br>Click the<br>sked<br>Click the<br>sked | tion at the beginning of the new academic year regardless of whether a year has elapsed<br>the last review.<br>seeing this information because it has been a year since your last review, it is the start<br>w academic year, or you have never reviewed the information.<br>e 'Review Now' button to review and revise your Emergency Contact information. You will be<br>review the informaton again in a year.<br>e 'Review Later' button to skip the review process and enter myDU. Please note that you will be<br>gain to review the information on your new login attempt.<br>OΓ                                                                                                    |
| ince<br>fou an<br>of a n<br>Click th<br>asked<br>Click th<br>asked        | A second second |

**Step 5:** Next, choose "complete the registration agreement." Click "submit" after you have agreed to the conditions.

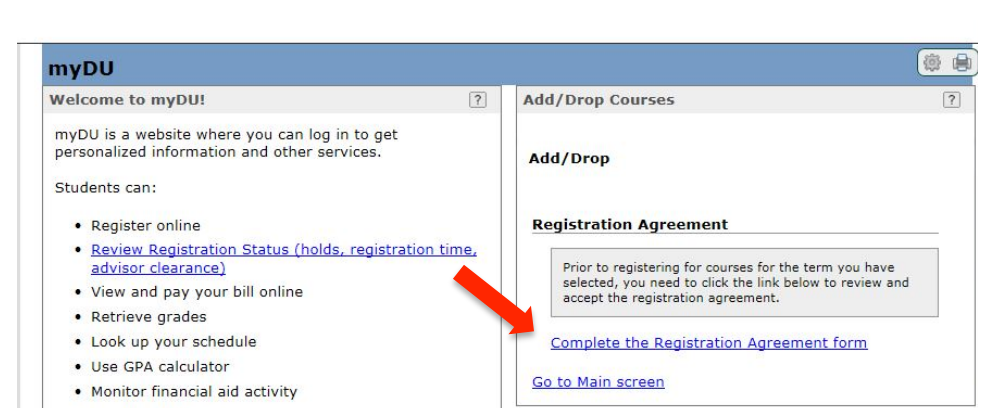

## 

I understand that information about my rights under FERPA is available by following this <u>link</u>, and I further I that this serves as my annual notification of my rights as required by FERPA.

## ENROLLMENT AND WAITLISTS

I understand that I can register for no more than one section of a course. If I register in advance for more t semester (e.g. summer and fall), this restriction applies across semesters (if registered in one section of EN summer semester, I may not also be registered for a section of ENGL 102 in the fall semester).

I agree to abide by the <u>Waitlist policy</u> and acknowledge that the policy allows me to waitlist for no more tha section of a course in a given term. I further understand that:

- I can be enrolled in no more than one section of a course and on the waitlist for no more than one othe (if I am registered in advance for more than one semester, this restriction applies across semesters)
- for LAS seminars, this rule applies to the entire level (e.g. I can register for one 200-level seminar and for no more than one other 200-level seminar)
- if I am on the waitlist for a section of a course that is in a cross-listed relationship with other course se may not also add myself to the waitlist of one of those crosslisted course sections
- this restriction does not apply to variable topics courses different courses that use the same numbers are designated as such in the course description

I also acknowledge that if I am waitlisted for more than one section of a course (as outlined above), I will b from the waitlist(s) of all but the last (i.e. most recent) section for which I waitlisted.

I understand that it is my responsibility to monitor my Dominican email account for questions from the Offic Registrar regarding my schedule and for information on whether I have been enrolled into a section from th

To accept the conditions stated, select the 'Yes' radio button and click the Save button.

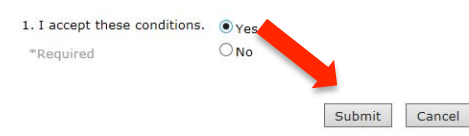

## **Step 6:** Next, choose "add/drop courses"

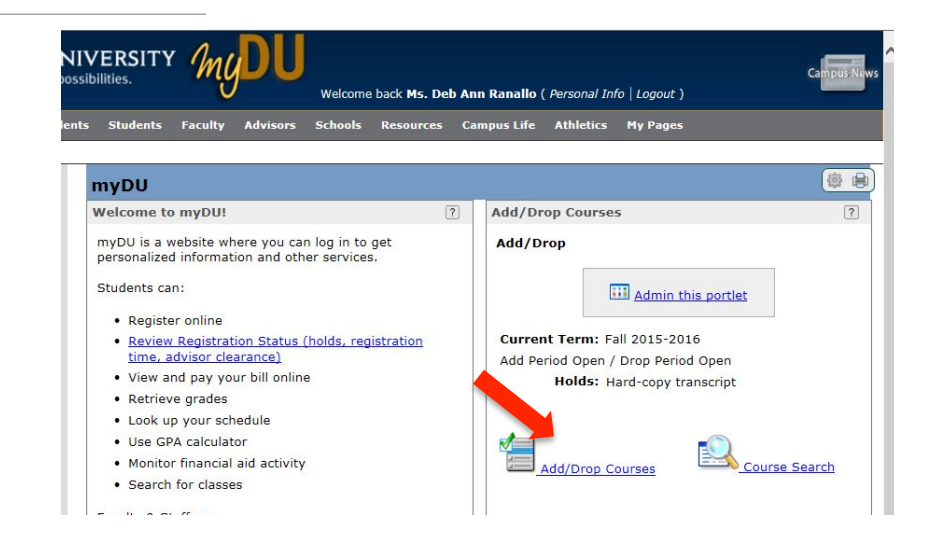

Step 7: Choose the term you wish to register for from the drop down menu and enter course code

| ld/Drop Cours                                                                         | es - Add/Drop Co                                                    | urses                                     |                              |
|---------------------------------------------------------------------------------------|---------------------------------------------------------------------|-------------------------------------------|------------------------------|
| dd/Drop > Add/Dro                                                                     | op Courses                                                          |                                           |                              |
| Add/Drop                                                                              |                                                                     |                                           |                              |
|                                                                                       |                                                                     | Admin this portlet                        |                              |
|                                                                                       |                                                                     | Admin this portiet                        |                              |
|                                                                                       |                                                                     |                                           |                              |
| Term:                                                                                 | ll 2015-2016                                                        | ~                                         |                              |
| Add Period Ope                                                                        | en / Drop Period Op                                                 | en                                        |                              |
| You are curren                                                                        | tly registered for <b>0</b>                                         | credits                                   |                              |
|                                                                                       |                                                                     | 5455660                                   |                              |
|                                                                                       |                                                                     |                                           |                              |
|                                                                                       |                                                                     |                                           |                              |
| lolds                                                                                 |                                                                     |                                           |                              |
| folds                                                                                 | Hold                                                                | Туре                                      | Begin Dat                    |
| Holds<br>CT - Hard-cop                                                                | Hold<br>y transcript                                                | Туре<br>Registration warning              | Begin Dat<br>3/26/2015       |
| Holds<br>CT - Hard-cop                                                                | Hold<br>y transcript                                                | Type<br>Registration warning              | Begin Dat<br>3/26/2015       |
| Holds<br>CT - Hard-cop                                                                | Hold<br>y transcript                                                | Type<br>Registration warning              | <b>Begin Da</b><br>3/26/2015 |
| Holds<br>CT - Hard-cop                                                                | Hold<br>y transcript                                                | Type<br>Registration warning              | Begin Dat<br>3/26/2015       |
| CT - Hard-cop                                                                         | Hold<br>y transcript                                                | Type<br>Registration warning              | Begin Dat<br>3/26/2015       |
| Holds<br>CT - Hard-cop<br>Course Search<br>Title:                                     | Hold<br>y transcript<br>Begins Wn                                   | Type<br>Registration warning<br>enter EDU | Begin Da<br>3/26/2015        |
| CT - Hard-cop<br>COurse Search<br>Title:<br>Course Code:                              | Hold<br>y transcript<br>Begins With                                 | Type<br>Registration warning<br>enter EDU | 8egin Dat<br>3/26/2015       |
| Holds<br>CT - Hard-cop<br>Course Search<br>Title:<br>Course Code:<br>Term:            | Hold<br>y transcript<br>Begins Wh<br>Begins With<br>Fall 2015-2016  | Type<br>Registration warning<br>enter EDU | Begin Dai<br>3/26/2015       |
| tolds<br>CT - Hard-cop<br>Course Search<br>Title:<br>Course Code:<br>Term:            | Hold<br>y transcript<br>Begins Whe<br>Fall 2015-2016                | Type<br>Registration warning              | Begin Da<br>3/26/2015        |
| tolds<br>CT - Hard-cop<br>Course Search<br>Title:<br>Course Code:<br>Term:<br>Term:   | Hold<br>y transcript<br>Begins Wh<br>Fall 2015-2016<br>All          | Type<br>Registration warning              | Begin Dai<br>3/26/2015       |
| CT - Hard-cop<br>Course Search<br>Title:<br>Course Code:<br>Term:<br>tremt:<br>Dr. co | Hold<br>y transcript<br>Begins With<br>Fall 2015-2016<br>All<br>All | Type<br>Registration warning              | Begin Da<br>3/26/2015        |

"EDU" in the box and click the search button. All courses offered in your program for that term will appear.

**Step 8**: Click on the "Add" box(es) for the course(s) for which you want to register.

| Add/Drop Courses > Results         Search Results         Search Results         Add       Term:       Faill 2015-2016       ✓       Division:       All       ✓       Search Results         Add       Textbooks       Course Code       Name       Faculty       Seats       Schedule       Credits       Begin Date         Add       Textbooks       Course Code       Name       Faculty       Seats       Schedule       Credits       Begin Date         Add       Textbooks       Course Code       Name       Faculty       Seats       Schedule       Credits       Begin Date         Add       Textbooks       Course Code       Name       Assigned, 30/30       Open       ON-LINE;       3.00       8/31/2015       1         Image: Column Schedule       EDU 651 99       MTD AND MAT       Assigned, 30/30       Open       ON-LINE;       3.00       8/31/2015       1         Image: Column Schedule       EDU 651 99       MTD AND MAT       Assigned, 30/30       Open       On-LINE;       3.00       8/31/2015       1         Image: Column Schedule       EDU 651 99       MTD AND MAT       Assigned, 30/30       Open       On-LINE;       3.00       8/31/2015 <th>Drop Cour</th> <th></th> <th></th> <th></th> <th></th> <th></th> <th></th> <th></th> <th></th>                                                                                                    | Drop Cour                         |                                 |                                      |       |                   |                                     |                     |             |                             |
|----------------------------------------------------------------------------------------------------|-----------------------------------|---------------------------------|--------------------------------------|-------|-------------------|-------------------------------------|---------------------|-------------|-----------------------------|
| Add/Drop Courses > Results         Search Results         Search Results       Search Results         Add Textbooks       Course Code       Name       Faculty       Seats       Schedule       Credits       Begin Date         Add Textbooks       Course Code       Name       Faculty       Seats       Schedule       Credits       Begin Date         Add Textbooks       EDU 651 97       MTD AND MAT       Assigned, 30/30       Open       ON-LINE;       3.00       8/31/2015       1         Colspan=       EDU 651 98       MTD AND MAT       Assigned, 30/30       Open       ON-LINE;       3.00       8/31/2015       1         Colspan=       EDU 651 99       MTD AND MAT       Assigned, 30/30       Open       ON-LINE;       3.00       8/31/2015       1         Colspan=       EDU 651 99       MTD AND MAT       Assigned, 30/30       Open       ON-LINE;       3.00       8/31/2015       1         Colspan=       EDU 653 50       METH/MATL       Assigned, 30/30       Open       On-LINE;       3.00       8/31/2015       1         Colspan=       EDU 653 99       METH/MATL       Assigned, 30/30       Open       On-LINE;       3.00       8/31/2015       1 <td></td> <td>ses - <mark>Results</mark></td> <td></td> <td></td> <td></td> <td></td> <td></td> <td></td> <td>?</td>                                                                                                    |                                   | ses - <mark>Results</mark>      |                                      |       |                   |                                     |                     |             | ?                           |
| Search Again       Term:       Fall 2015-2016       Division:       All       Search Open         Add       Textbooks       Course Code       Name       Faculty       Seats Open       Status       Schedule       Credits       Begin Date         Image: Search Again       EDU 651 97       MTD AND MAT       Assigned, Not       30/30       Open       ON-LINE;       3.00       8/31/2015       1         Image: Search Course Code       MTD AND MAT       Assigned, Not       30/30       Open       ON-LINE;       3.00       8/31/2015       1         Image: Search Course Code       EDU 651 98       MTD AND MAT       Assigned, Not       30/30       Open       ON-LINE;       3.00       8/31/2015       1         Image: Search Course Code       EDU 651 99       MTD AND MAT       Assigned, Not       30/30       Open       ON-LINE;       3.00       8/31/2015       1         Image: Search Code       EDU 653 50       METH/MATL CH BILNGL       Assigned, Not       30/30       Open       ON-LINE;       3.00       8/31/2015       1         Image: Search Code Code Code Code Code Code Code Code                                                                                                    | orop > <u>Add/D</u><br>arch Resul | op Courses > Results<br>S       |                                      |       |                   |                                     |                     |             |                             |
| AddTextbooksCourse CodeNameFacultySeats<br>OpenStatusScheduleCreditsBegin DateImage: Distribution of the problemEDU 651 97MTD AND MAT<br>TCHG ESLAssigned,<br>Not30/30OpenON-LINE;<br>Online3.008/31/20151Image: Distribution of the problemEDU 651 98MTD AND MAT<br>TCHG ESLAssigned,<br>Not30/30OpenON-LINE;<br>                                                                                                    | <mark>ch</mark> Term: [F          | ll 2015-2016                    |                                      |       | <b>~</b> [        | Division: All                       |                     | <b>&gt;</b> | Search<br>search<br>st<br>a |
| EDU 651 97<br>TCHG ESL         MTD AND MAT<br>TCHG ESL         Assigned, 30/30 Open<br>Not         ON-LINE;<br>Online         3.00         8/31/2015         1           EDU 651 98<br>TCHG ESL         MTD AND MAT<br>TCHG ESL         Assigned, 30/30 Open<br>Not         ON-LINE;<br>Online         3.00         8/31/2015         1           EDU 651 99<br>TCHG ESL         MTD AND MAT<br>TCHG ESL         Assigned, 30/30 Open<br>Not         ON-LINE;<br>Online         3.00         8/31/2015         1           EDU 653 50<br>TCH BILNGL         METH/MATL<br>TCH BILNGL         Assigned, 27/30 Open<br>Not         W 5:30<br>PM-8:30 PM;<br>Off Campus         3.00         8/31/2015         1           EDU 653 99<br>EDU 653 99<br>TCH BILNGL         Assigned, 30/30 Open<br>Not         ON-LINE;<br>Online         3.00         8/31/2015         1           EDU 653 99<br>LEDU 654 98<br>LANG         Assigned, 30/30 Open<br>Not         ON-LINE;<br>Online         3.00         8/31/2015         1                                                                                                    | Textbooks                         | Course Code                     | Name Faculty                         | Seats | Status            | Schedule                            | Credits             | Begin Date  | End Date                    |
| EDU 651 98<br>TCHG ESL         MTD AND MAT<br>Not         Assigned, 30/30 Open<br>Not         ON-LINE;<br>Online         3.00         8/31/2015         1           EDU 651 99<br>TCHG ESL         MTD AND MAT<br>TCHG ESL         Assigned, 30/30 Open<br>Not         ON-LINE;<br>Online         3.00         8/31/2015         1           EDU 653 50<br>TCH BILNGL         Assigned, 27/30 Open<br>Not         W 5:30<br>PM-8:30 PM;<br>Off Campus         3.00         8/31/2015         1           EDU 653 99<br>TCH BILNGL         Assigned, 30/30 Open<br>Not         ON-LINE;<br>Online         3.00         8/31/2015         1           EDU 653 99<br>TCH BILNGL         Assigned, 30/30 Open<br>Not         ON-LINE;<br>Online         3.00         8/31/2015         1           EDU 654 98<br>LANG         ASSESS ENGL<br>Not         Assigned, 30/30 Open<br>Not         ON-LINE;<br>Online         3.00         8/31/2015         1                                                                                                    |                                   | EDU 651 97 MTD<br>TCHG          | AND MAT Assigned,<br>G ESL Not       | 30/30 | Open              | ON-LINE;<br>Online                  | 3.00                | 8/31/2015   | 12/19/201                   |
| EDU 651 99<br>TCHG ESL         MTD AND MAT<br>Not         Assigned, 30/30 Open<br>Not         ON-LINE;<br>Online         3.00         8/31/2015         1           EDU 653 50         METH/MATL<br>TCH BILNGL         Assigned, 27/30 Open<br>Not         W 5:30<br>PM-8:30 PM;<br>Off Campus         3.00         8/31/2015         1           EDU 653 99         METH/MATL<br>TCH BILNGL         Assigned, 30/30 Open<br>Not         ON-LINE;<br>Online         3.00         8/31/2015         1           EDU 653 99         METH/MATL<br>TCH BILNGL         Assigned, 30/30 Open<br>Not         ON-LINE;<br>Online         3.00         8/31/2015         1                                                                                                    |                                   | EDU 651 98 MTD<br>TCHG          | AND MAT Assigned,<br>G ESL Not       | 30/30 | Open              | ON-LINE;<br>Online                  | 3.00                | 8/31/2015   | 12/19/201                   |
| EDU 653 50<br>TCH BILNGL         Assigned, 27/30<br>Not         Open<br>Signed, 27/30         W 5:30<br>PM-8:30 PM;<br>Off Campus         3.00         8/31/2015         1           EDU 653 99<br>TCH BILNGL         METH/MATL<br>TCH BILNGL         Assigned, 30/30         Open<br>Not         ON-LINE;<br>Online         3.00         8/31/2015         1           EDU 654 98<br>LANG         Assigned, 30/30         Open<br>Not         ON-LINE;<br>Online         3.00         8/31/2015         1                                                                                                    |                                   | EDU 651 99 MTD<br>TCHG          | AND MAT Assigned,<br>G ESL Not       | 30/30 | Open              | ON-LINE;<br>Online                  | 3 <mark>.</mark> 00 | 8/31/2015   | 12/19/201                   |
| EDU 653 99         METH/MATL<br>TCH BILNGL         Assigned, 30/30         Open         ON-LINE;<br>Online         3.00         8/31/2015         1           EDU 654 98         ASSESS ENGL<br>LANG         Assigned, 30/30         Open         ON-LINE;<br>Online         3.00         8/31/2015         1                                                                                                    |                                   | EDU 653 50 METH<br>TCH I        | H/MATL Assigned,<br>BILNGL Not       | 27/30 | Open              | W 5:30<br>PM-8:30 PM;<br>Off Campus | 3.00                | 8/31/2015   | 12/19/201                   |
| EDU 654 98         ASSESS ENGL         Assigned, 30/30         Open         ON-LINE;         3.00         8/31/2015         1           LANG         Not         Online         Online         Online         0.00         0.01         0.00         0.01         0.00         0.01         0.00         0.01         0.01         0.00         0.01         0.01         0.01         0.01         0.01         0.01         0.01         0.01         0.01         0.01         0.01         0.01         0.01         0.01         0.01         0.01         0.01         0.01         0.01         0.01         0.01         0.01         0.01         0.01         0.01         0.01         0.01         0.01         0.01         0.01         0.01         0.01         0.01         0.01         0.01         0.01         0.01         0.01         0.01         0.01         0.01         0.01         0.01         0.01         0.01         0.01         0.01         0.01         0.01         0.01         0.01         0.01         0.01         0.01         0.01         0.01         0.01         0.01         0.01         0.01         0.01         0.01         0.01         0.01         0.01         0.01         0.01                                                                                                    |                                   | EDU 653 99 METH<br>TCH I        | H/MATL Assigned,<br>BILNGL Not       | 30/30 | <mark>Open</mark> | ON-LINE;<br>Online                  | 3.00                | 8/31/2015   | 12/19/201                   |
| LEARNERS                                                                                                    |                                   | EDU 654 98 ASSE<br>LANG<br>LEAR | ESS ENGL Assigned,<br>G Not<br>RNERS | 30/30 | Open              | ON-LINE;<br>Online                  | 3.00                | 8/31/2015   | 12/19/201                   |
| EDU 654 99         ASSESS ENGL         Assigned, 30/30         Open         ON-LINE;         3.00         8/31/2015         1           LANG         Not         Online         LEARNERS         Online         1                                                                                                    |                                   | EDU 654 99 ASSE<br>LANG<br>LEAR | ESS ENGL Assigned,<br>G Not<br>RNERS | 30/30 | Open              | ON-LINE;<br>Online                  | 3.00                | 8/31/2015   | 12/19/201                   |
| EDU 655 99         LANGUAGE         Assigned, 30/30         Open         ON-LINE;         3.00         8/31/2015         1           AND CULTURE         Not         Online         Online <td< td=""><td></td><td>EDU 655 99 LANG</td><td>GUAGE Assigned,<br/>CULTURE Not</td><td>30/30</td><td>Open</td><td>ON-LINE;<br/>Online</td><td>3.00</td><td>8/31/2015</td><td>12/19/201</td></td<> |                                   | EDU 655 99 LANG                 | GUAGE Assigned,<br>CULTURE Not       | 30/30 | Open              | ON-LINE;<br>Online                  | 3.00                | 8/31/2015   | 12/19/201                   |

Step 9: After you've selected your courses, click the "Add Courses" button at the bottom.

|             | S 9:00 AM-2:00<br>PM; Main |
|-------------|----------------------------|
|             | Campus                     |
|             |                            |
| Add Courses |                            |
|             |                            |

**Step 10:** Finally, you will see a screen that says you have successfully registered for the selected courses. Your schedule will also appear on the login screen on myDU.

|                                       |                                      |                           |                      | You are here: Students > Students Ho | ome                                        |                                                                                                    |  |  |
|---------------------------------------|--------------------------------------|---------------------------|----------------------|--------------------------------------|--------------------------------------------|----------------------------------------------------------------------------------------------------|--|--|
| Term: Fall 2015-2016                  | ~                                    |                           |                      | Students<br>My Financial Aid         | Students                                   |                                                                                                    |  |  |
| Add Period Open / Drop Period Ope     | en                                   |                           |                      | My Grader                            | All My Courses                             | Registration Readiness     ?                                                                                         |  |  |
| Very set an entry set interest for 2  |                                      |                           |                      | ing draues                           | Current Courses 🗸                          |                                                                                                    |  |  |
| You are currently registered for 3    | credits.                             |                           |                      | My Schedule                          |                                            | Are you ready to register for classes?                                                                               |  |  |
|                                       |                                      |                           |                      | My Student Accounts                  | Course Schedules                           | You've discussed your classes with your advisor, but are                                                             |  |  |
|                                       |                                      |                           |                      | My Student Services                  | 44/0                                       | you ready to register?                                                                                               |  |  |
| Holds                                 | Ture                                 | Panin Data                | Cusination           | Students Home                        |                                            | Before you start adding courses, click here to see if you<br>have any holds that prevent registration, when you are  |  |  |
| CT - Hard-copy transcript             | Registration warning                 | 3/26/2015                 | N/A                  | Course Schedules                     | Admin this partiet                         | able to register for future terms, and whether or not you need to be cleared by your advisor to register online (you |  |  |
|                                       | registration naming                  | 0/20/2010                 |                      | Academic Information                 |                                            | must be logged in to myDU to view your information).                                                                 |  |  |
| 0                                     |                                      |                           |                      | Major Exploration and                | Current Term: Fall 2015-2016               |                                                                                                    |  |  |
| • Messages                            |                                      |                           |                      | What If Scenarios                    | Add Period Open / Drop Period Open         | Course Needs/Degree Audit (?)                                                                                        |  |  |
| LIS 722 01 - Successfully added with  | warnings: Student has Registration V | /arnings: (Hard-copy tran | nscript), The course | Advisor Meetings                     | Holds: Hard-copy transcript                | Setup                                                                                                    |  |  |
| division of GR is not the same as the | student's Current Division of G2     |                           |                      | Registration Readiners               |                                            |                                                                                                    |  |  |
|                                       |                                      |                           |                      | Course Needs/Degre                   |                                            | Ms. Deb Ann Ranallo                                                                                                  |  |  |
| 0.001                                 |                                      |                           |                      | All Mu Courses                       | Add/Drop Courses                           | h Name Status                                                                                                    |  |  |
| Course Search                         |                                      |                           |                      | All My Courses                       |                                            | School Library Media Only 🗙 Not Met                                                                                  |  |  |
| Your Schedule (Registered)            |                                      |                           |                      | Course Evaluations                   | Your Schedule (Registered)                 | Master of Lib & Info Sci 🛛 🖋 Met                                                                                     |  |  |
| Drop Code Title                       | Schedule Location C                  | redits Credit Type D      | ivision              | Community Based                      | LIS 722.01 LIB MATS FOR YNG ADULTS Current | MLIS Total Credits 😽 Met                                                                                             |  |  |
| LIS 722 01 LIB MATS FOR YNG ADU       | JLTS F 1:00 PM - 4:00 Main Campus 3  | .00 Letter Grade Multiple | Graduate 2           | Learning                             | Second Control & Barry                     | Click here to view the course needs for Ms. Deb Ann Ran                                                              |  |  |
|                                       |                                      |                           |                      | Freshman Major<br>Declaration        |                                            |                                                                                                    |  |  |
| Drop Selected Courses                 |                                      |                           |                      |                                      | Academic Information                       | ? Major Exploration and What If Scenarios ?                                                                          |  |  |
|                                       |                                      |                           |                      | Quick Links                          |                                            | Setup                                                                                                    |  |  |
|                                       |                                      |                           |                      | ⊞ My Pages                           | MULTIPLE GRADUATE 2                        |                                                                                                    |  |  |
|                                       |                                      |                           |                      | E My Crount                          |                                            | Select a program from the Major/Minor drop down for which to via                                                     |  |  |